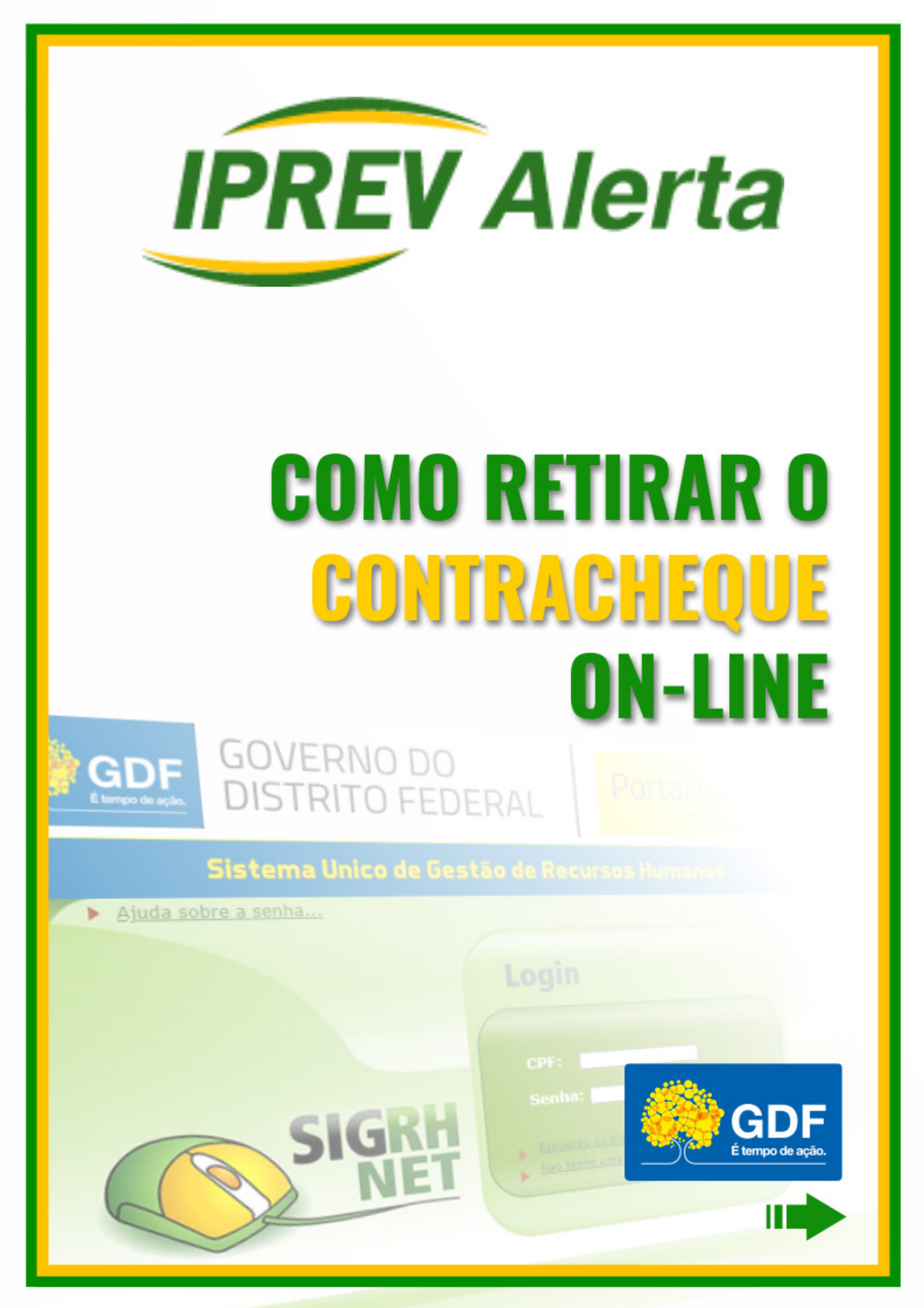

# Aposentados e Pensionistas do Governo do Distrito Federal,

PARA TER ACESSO AO SEU CONTRACHEQUE PELA INTERNET, SIGA O PASSO A PASSO DESTA CARTILHA QUE PREPARAMOS ESPECIALMENTE PARA VOCÊS.

VAMOS LÁ!

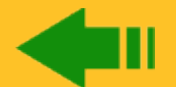

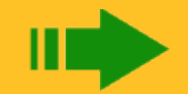

## Acesse o portal neste endereço: www.gdfnet.df.gov.br/

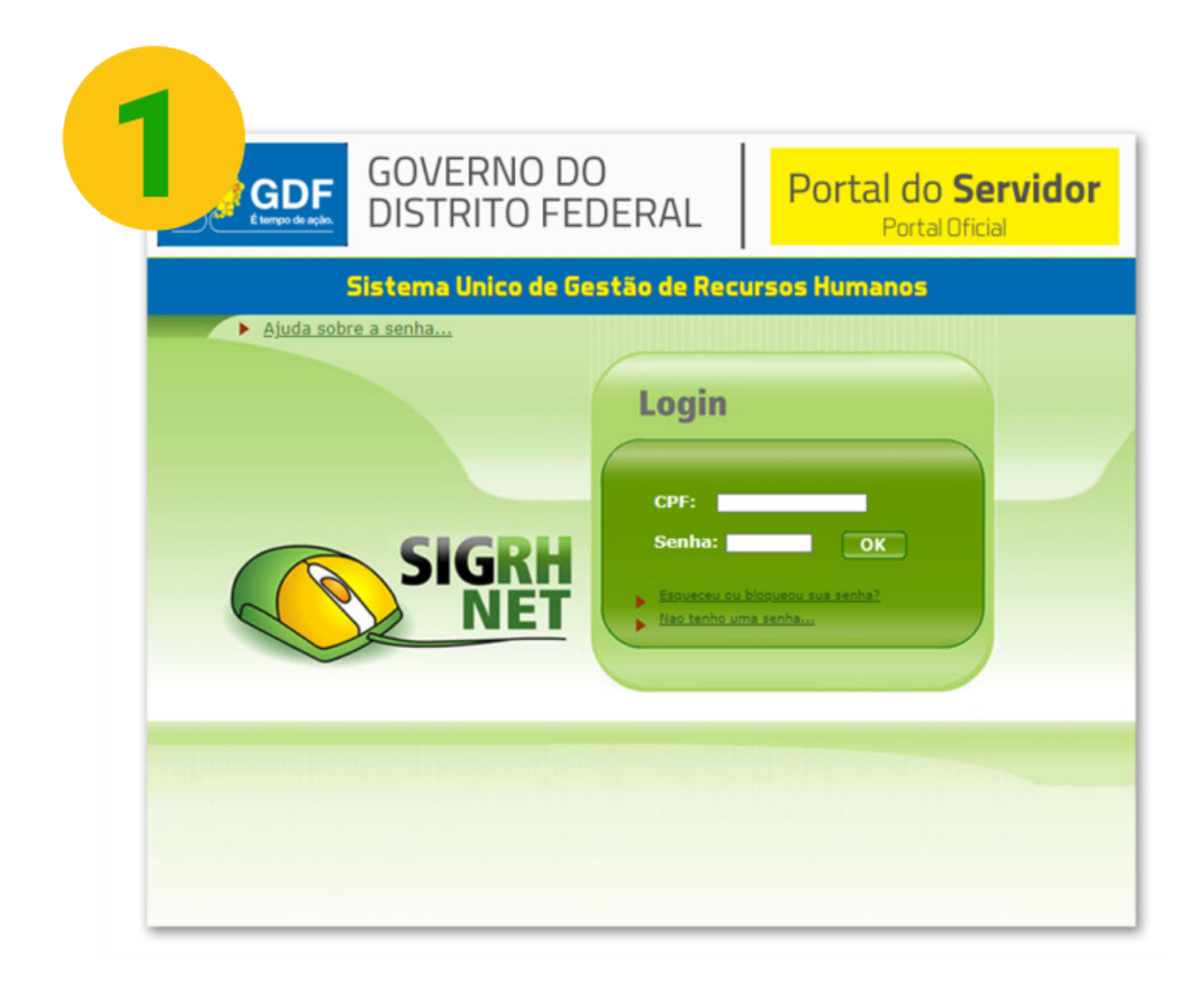

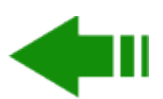

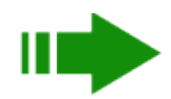

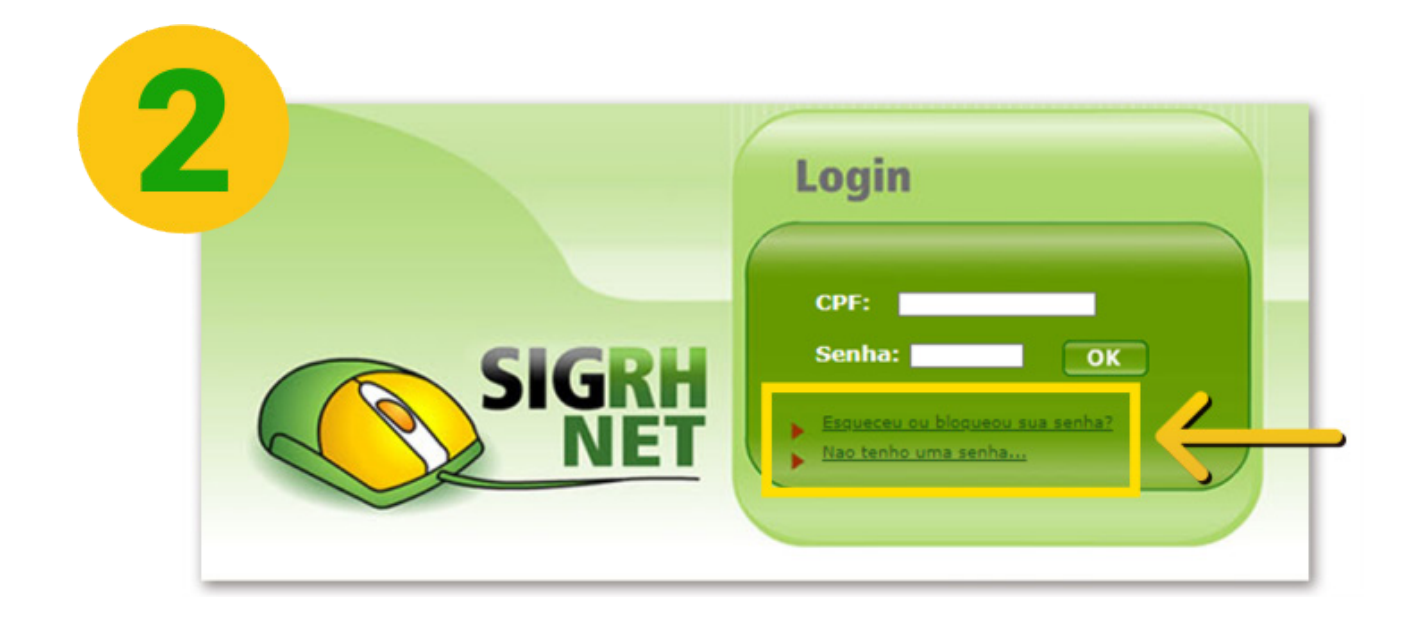

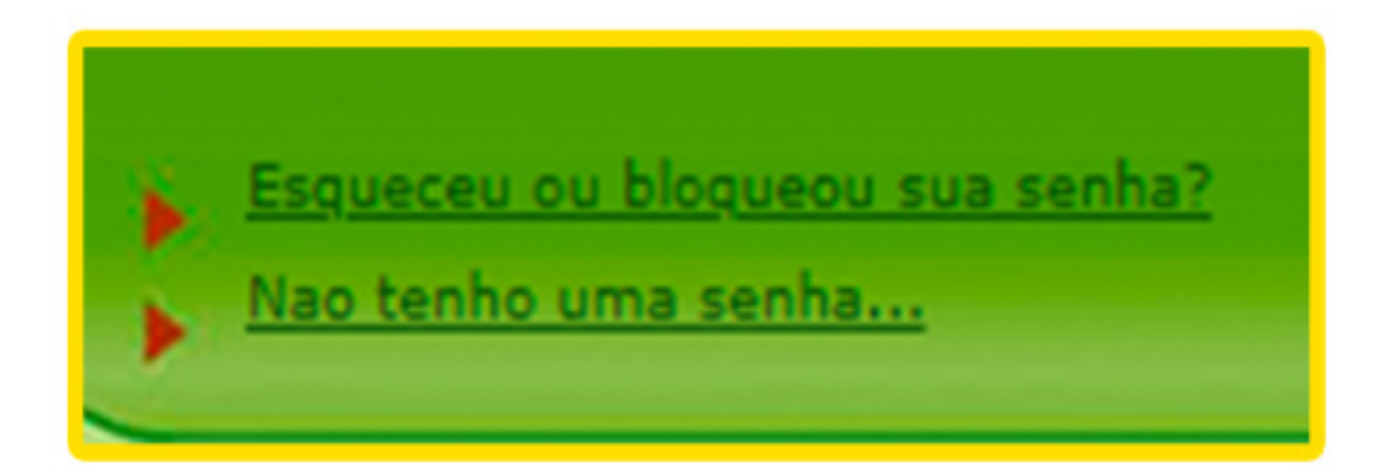

Se tiver esquecido, bloqueado ou não tiver uma senha de acesso, clique no link correspondente.

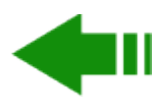

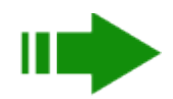

## Você será direcionado para a página de recuperação de senha. Aqui você vai inserir seu CPF, data de nascimento e preencher um código de validação.

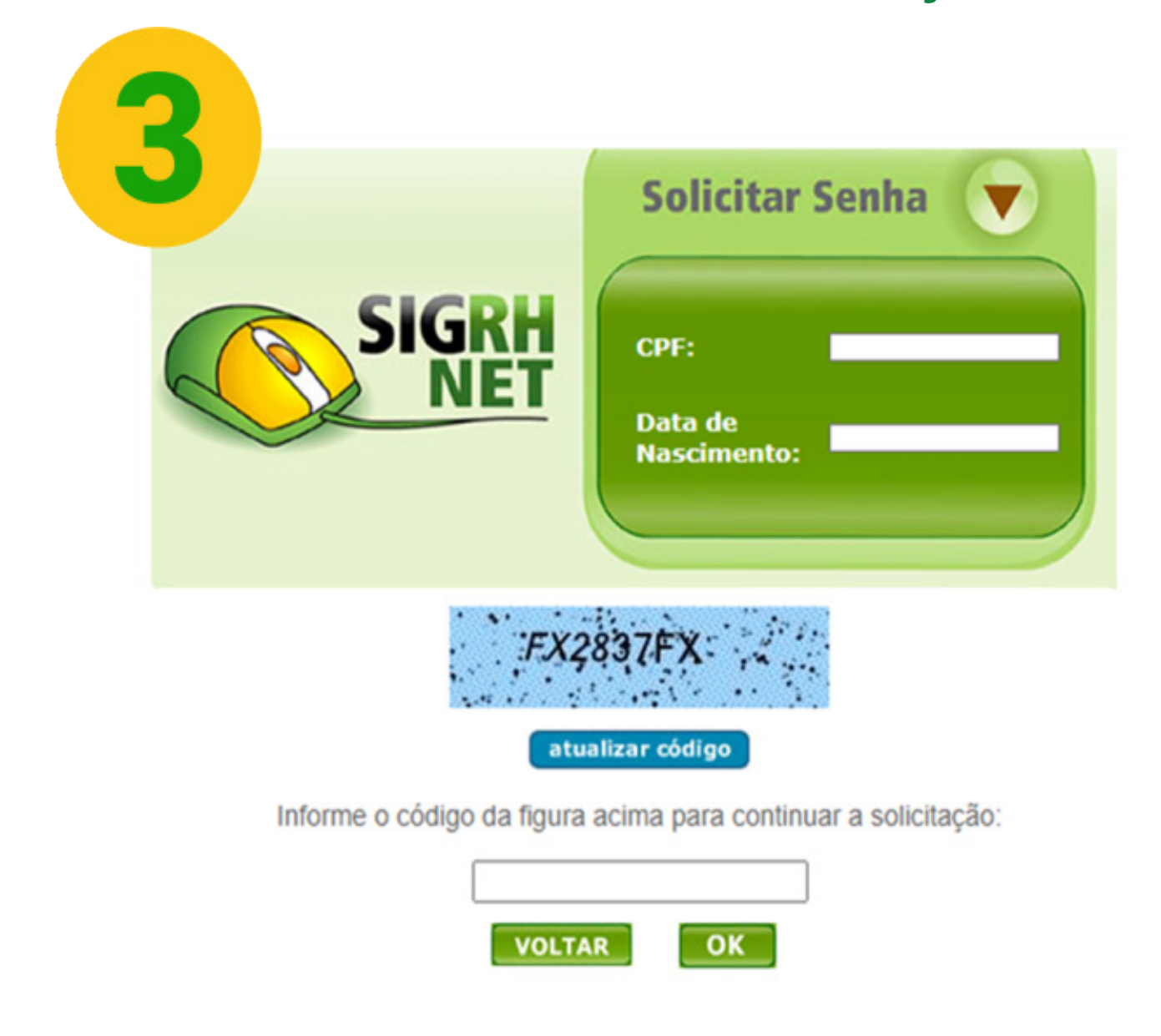

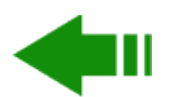

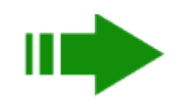

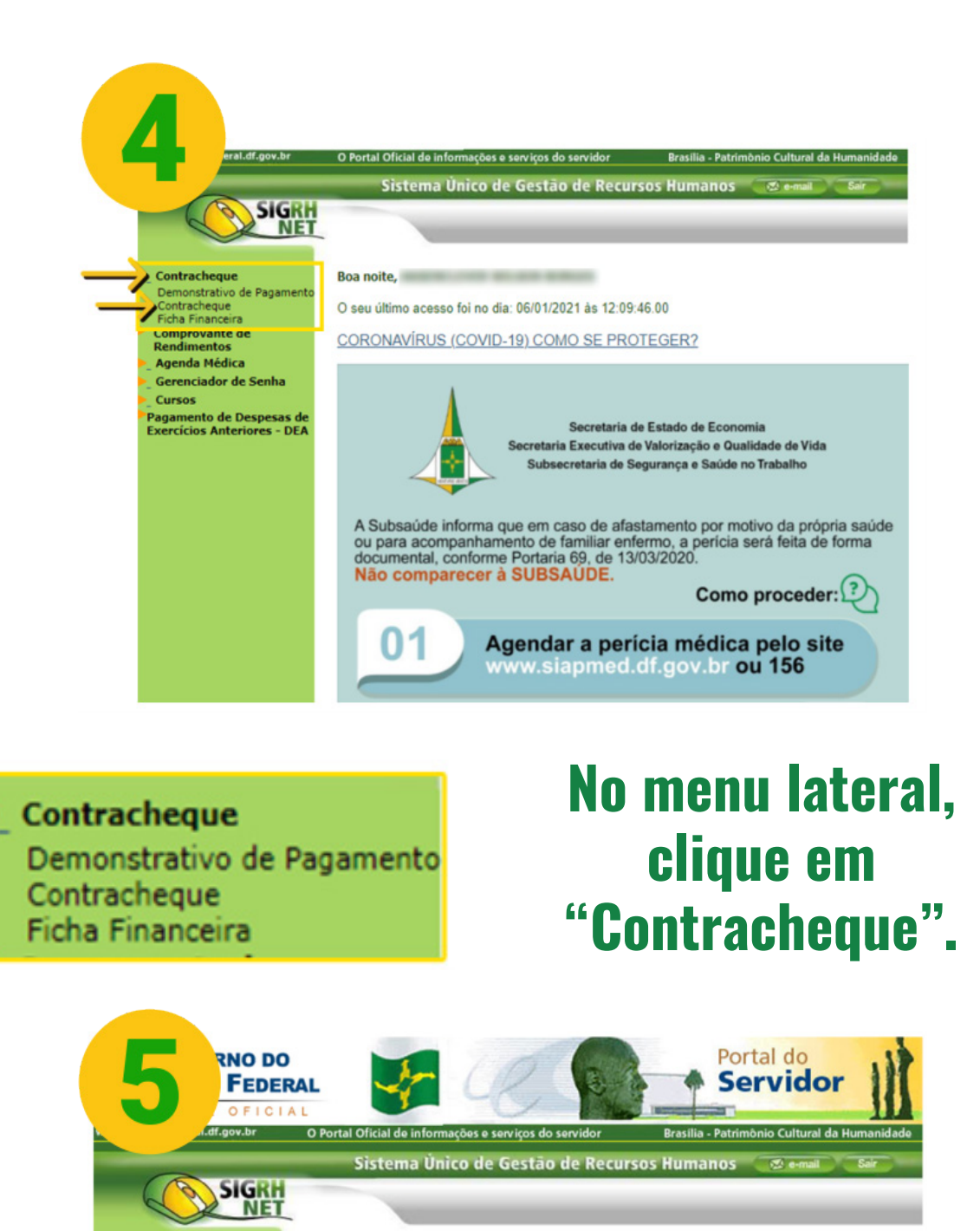

Clique em "Visualizar Contracheque". Uma nova janela será aberta para que você possa visualizar ou imprimir o documento.

Contracheque

Órgão:

Empregado:

Referência:

Visualização

Versão:

01/2021

1 - FOLHA NORMAL

Visualizar Contracheque Voltar

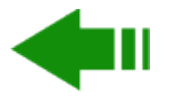

Contracheque Comprovante de Rendimentos

Agenda Médica

Cursos

Gerenciador de Senha

Pagamento de Despesas de Exercícios Anteriores - DEA

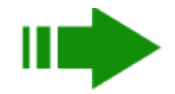

CONSULTA

#### Selecione o tipo de folha: 1. Folha Normal, para o pagamento do mês ou 2. Décimo Terceiro e clique em "Selecionar".

| 6 D DO<br>EDER                                          |                                                        | Portal do<br>Servidor                        |
|---------------------------------------------------------|--------------------------------------------------------|----------------------------------------------|
| www.                                                    | O Portal Oficial de informações e serviços do servidor | Brasília - Patrimònio Cultural da Humanidade |
|                                                         | Sistema Único de Gestão de Recurs                      | sos Humanos 🛛 🔊 e-mail 🖉 Sair                |
| SIGRH                                                   |                                                        |                                              |
| Contracheque<br>Comprovante de                          | Contracheque                                           | CONSULTA                                     |
| Rendimentos<br>Agenda Médica                            | A . 7 .                                                |                                              |
| Gerenciador de Senha                                    | Orgao:                                                 |                                              |
| Cursos                                                  | Empregado:                                             |                                              |
| Pagamento de Despesas de<br>Exercícios Anteriores - DEA | Referência: 01/2021                                    |                                              |
|                                                         | Versão:                                                |                                              |
|                                                         | Versão                                                 |                                              |
|                                                         | Selecione a Versão: 1 - FOLHA NORMAL                   | ✓ Selecionar Voltar                          |
|                                                         | 1                                                      | 1                                            |

#### Caso não abra a janela, verifique se o bloqueador de pop-up está habilitado. Se sim, faça como aqui e habilite-o.

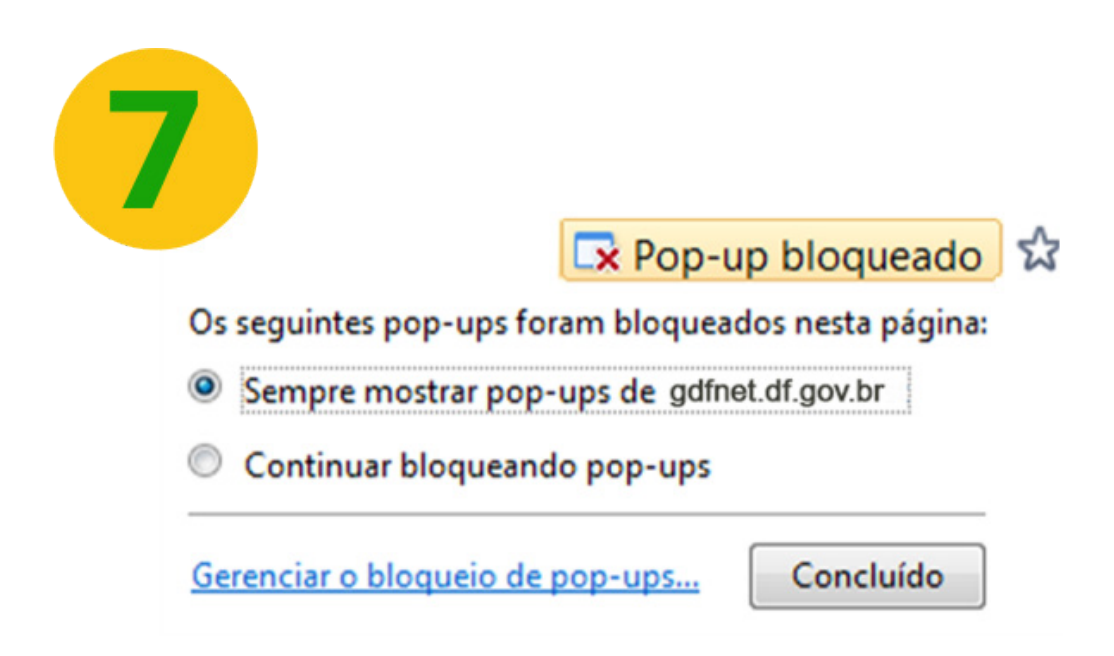

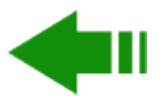